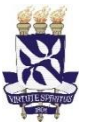

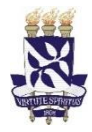

1. Entrar no sítio <u>https://sipac.ufba.br/sipac/</u>, clicar em "Cadastre-se":

| UFBA - SIPAC - Sistema Integrad               | o de Patrimônio  | o, Administração e Contratos                                                                                                    |                                  |
|-----------------------------------------------|------------------|----------------------------------------------------------------------------------------------------|----------------------------------|
|                                               |                  |                                                                                                    |                                  |
| O sistema diferencia                          | letras maiúscula | ATENÇÃO!<br>as de minúsculas APENAS na senha, portanto ela deve s<br>no cadastro.                                                                           | er digitada da mesma maneira que |
| SIGAA<br>(Acadêmico)                          |                  | SIPAC<br>(Administrativo)                                                                                                    | SIGRH<br>(Recursos Humanos)      |
| SIGEleicão<br>(Controle de Processos Eleitora | is)              | SIGADMIN<br>(Administração e Comunicação)                                                                                                    |                                  |
|                                               | Perdeu o e-r     | mail de confirmação de cadastro? Clique aqui para rec<br>Esqueceu o login? Clique aqui para recuperá-lo.<br>Esqueceu a senha? Clique aqui para recuperá-la. | cuperá-lo.                       |
|                                               | Entr             | ar no Sistema<br>Usuário:<br>Senha:<br>Entrar                                                                                                    |                                  |
|                                               |                  | Servidor,<br>caso ainda não possua cadastro no SIPAC,<br>clique no link abaixo.<br>Cadastre-se                                                              |                                  |

## 2. Preencher os dados e clicar em "Cadastrar";

## CADASTRO > FORMULÁRIO

Informe seus dados pessoais no formulário abaixo para realizar seu cadastro. Este cadastro será validado pelo sistema e, caso os dados informados estejam corretos, será enviado um e-mail para confirmação.

|                       | DADOS CADASTRAIS                                          |  |
|-----------------------|-----------------------------------------------------------|--|
| Matrícula SIAPE: 🖈    | (A matrícula deve ser informada sem o dígito verificador) |  |
| Situação: 🖈           | Ativo 🗸                                                   |  |
| NomeCompleto: 🖈       |                                                           |  |
| CPF: *                | ?                                                         |  |
| Data de Nascimento: 🖈 | Sexo: 🔿 Feminino 🥥 Masculino                              |  |
| Login: 🖈              |                                                           |  |
| Senha: 🖈              | 2                                                         |  |
| Repetir Senha: 🖈      |                                                           |  |
| E-mail: 🖈             | ?                                                         |  |
| Confirmar e-mail: 🖈   |                                                           |  |
| Unidade de Lotação: 🔺 |                                                           |  |
| Ramal para Contato: 🔺 |                                                           |  |
|                       | Cadastrar Cancelar                                        |  |

\*Campos de preenchimento obrigatório.

3. Entrar no sítio <u>https://www.sti.ufba.br/formularios</u>, clicar em "Cadastro de Usuários e solicitação de permissão no SIPAC e SIGRH" e preencher informações com \*

| Formulário de Solicitações                                                                                                    |  |  |  |  |
|----------------------------------------------------------------------------------------------------|--|--|--|--|
| Dados da Solicitação<br>O preenchimento e envio deste formulário (em .pdf) é obrigatório para o atendimento a solicitações de cadastro de permissões,<br>unidades extras e terceirizados. Em caso de dúvidas no seu preenchimento, ligar para 3283-6100 (Central de Atendimento<br>UFBA). |  |  |  |  |
| * Nome Completo:                                                                                                    |  |  |  |  |
| * CPF (000.000-00)                                                                                                    |  |  |  |  |
|                                                                                                    |  |  |  |  |
| * Telefone (xx xxxx-xxxx)                                                                                                    |  |  |  |  |
|                                                                                                    |  |  |  |  |
| * E-mail (exemplo@email.com)                                                                                                    |  |  |  |  |
|                                                                                                    |  |  |  |  |
| * Já é cadastrado no SIPAC / SIGRH?                                                                                                    |  |  |  |  |

4. Na informação "Já é cadastrado no SIPAC/SIGRH?", clicar em "Sim", informar o Login SIPAC cadastrado. Na Informação "Escolha o sistema que deseja ACRESCENTAR permissões ao seu perfil ?", escolher "SIPAC". Na informação " Escolha a(s) que mais se adeque(m)", escolher "Cadastrar, Receber, e Enviar Processos";

| * Já é cadastrado no SIPAC / SIGRH?                                                                                                    |  |
|----------------------------------------------------------------------------------------------------|--|
| ● Sim ○ Não                                                                                                    |  |
| * Login no SIPAC / SIGRH                                                                                                    |  |
|                                                                                                    |  |
| Escolha o sistema que deseja ACRESCENTAR permissões ao seu perfil ?<br>Escolha uma das seguintes respostas:                                                                                                    |  |
| SIPAC 🗸                                                                                                    |  |
|                                                                                                    |  |
| *<br>Escolha a(s) que mais se adeque(m)                                                                                                    |  |
| * Escolha a(s) que mais se adeque(m)<br>Requisitar Serviços de Manutenção à SUMAI                                                                                                    |  |
| <ul> <li>* Escolha a(s) que mais se adeque(m)</li> <li>         Requisitar Serviços de Manutenção à SUMAI     </li> <li>         Requisitar Material no Almoxarifado     </li> </ul>                                                                                                    |  |
| <ul> <li>Escolha a(s) que mais se adeque(m)</li> <li>Requisitar Serviços de Manutenção à SUMAI</li> <li>Requisitar Material no Almoxarifado</li> <li>Requisitar Veículos da UFBA</li> </ul>                                                                                                    |  |
| <ul> <li>Escolha a(s) que mais se adeque(m)</li> <li>Requisitar Serviços de Manutenção à SUMAI</li> <li>Requisitar Material no Almoxarifado</li> <li>Requisitar Veículos da UFBA</li> <li>Solicitar Crédito Orçamentário</li> </ul>                                                                                                    |  |
| <ul> <li>Escolha a(s) que mais se adeque(m)</li> <li>Requisitar Serviços de Manutenção à SUMAI</li> <li>Requisitar Material no Almoxarifado</li> <li>Requisitar Veículos da UFBA</li> <li>Solicitar Crédito Orçamentário</li> <li>Submeter Projetos para Convênios</li> </ul>                                                                                                    |  |
| <ul> <li>* Escolha a(s) que mais se adeque(m)</li> <li>Requisitar Serviços de Manutenção à SUMAI</li> <li>Requisitar Material no Almoxarifado</li> <li>Requisitar Veículos da UFBA</li> <li>Solicitar Crédito Orçamentário</li> <li>Submeter Projetos para Convênios</li> <li>✓ Cadastrar, Receber, e Enviar Processos</li> </ul>                                                                                                    |  |
| <ul> <li>Escolha a(s) que mais se adeque(m)</li> <li>Requisitar Serviços de Manutenção à SUMAI</li> <li>Requisitar Material no Almoxarifado</li> <li>Requisitar Veículos da UFBA</li> <li>Solicitar Crédito Orçamentário</li> <li>Submeter Projetos para Convênios</li> <li>Cadastrar, Receber, e Enviar Processos</li> <li>Solicitar Compras em Registro de Preços / Dispensa de Licitação / Inexigibilidade</li> </ul>                                                                                                    |  |
| <ul> <li>* Escolha a(s) que mais se adeque(m)</li> <li>Requisitar Serviços de Manutenção à SUMAI</li> <li>Requisitar Material no Almoxarifado</li> <li>Requisitar Veículos da UFBA</li> <li>Solicitar Crédito Orçamentário</li> <li>Submeter Projetos para Convênios</li> <li>* Cadastrar, Receber, e Enviar Processos</li> <li>Solicitar Compras em Registro de Preços / Dispensa de Licitação / Inexigibilidade</li> <li>Autorizar Outra Unidade a Utilizar Quantitativo de seu Saldo de Pregão</li> </ul>                                                                                               |  |
| <ul> <li>* Escolha a(s) que mais se adeque(m)</li> <li>Requisitar Serviços de Manutenção à SUMAI</li> <li>Requisitar Material no Almoxarifado</li> <li>Requisitar Veículos da UFBA</li> <li>Solicitar Crédito Orçamentário</li> <li>Submeter Projetos para Convênios</li> <li>* Cadastrar, Receber, e Enviar Processos</li> <li>Solicitar Compras em Registro de Preços / Dispensa de Licitação / Inexigibilidade</li> <li>Autorizar Outra Unidade a Utilizar Quantitativo de seu Saldo de Pregão</li> <li>Portal da Direção / Centro</li> </ul>                                                           |  |
| <ul> <li>* Escolha a(s) que mais se adeque(m)</li> <li>Requisitar Serviços de Manutenção à SUMAI</li> <li>Requisitar Material no Almoxarifado</li> <li>Requisitar Veículos da UFBA</li> <li>Solicitar Crédito Orçamentário</li> <li>Submeter Projetos para Convênios</li> <li>* Cadastrar, Receber, e Enviar Processos</li> <li>Solicitar Compras em Registro de Preços / Dispensa de Licitação / Inexigibilidade</li> <li>Autorizar Outra Unidade a Utilizar Quantitativo de seu Saldo de Pregão</li> <li>Portal da Direção / Centro</li> <li>Autenticar Memorando</li> </ul>                             |  |
| <ul> <li>* Escolha a(s) que mais se adeque(m)</li> <li>Requisitar Serviços de Manutenção à SUMAI</li> <li>Requisitar Material no Almoxarifado</li> <li>Requisitar Veículos da UFBA</li> <li>Solicitar Crédito Orçamentário</li> <li>Submeter Projetos para Convênios</li> <li>* Cadastrar, Receber, e Enviar Processos</li> <li>Solicitar Compras em Registro de Preços / Dispensa de Licitação / Inexigibilidade</li> <li>Autorizar Outra Unidade a Utilizar Quantitativo de seu Saldo de Pregão</li> <li>Portal da Direção / Centro</li> <li>Autenticar Memorando</li> <li>Gestor CAPES-PROAP</li> </ul> |  |

5. Na Informação "Deseja ACRESCENTAR permissões para acessar módulo(s) no sistema SIPAC", escolher "Não", na informação "Deseja ser associado a alguma unidade extra?", escolher "Não", na informação "Deseja remover alguma unidade extra associada ao seu perfil no SIPAC?", escolher "Não";

| *<br>Deseja ACRESCENTAR permissões para acessar módulo(s) no sistema SIPAC?(As permissões são restritas para colaboradores de<br>unidades administrativas,chefes de unidades e seus substitutos.Em caso de dúvidas,por favor consultar o gestor do módulo<br>desejado(clique aqui para obter a relação de gestores). |
|----------------------------------------------------------------------------------------------------|
| ⊖ Sim 💿 Não                                                                                                    |
| Solicitação Complementar (Se necessário, utilize o espaço abaixo para complementar a solicitação).                                                                                                    |
|                                                                                                    |
| * Deseja ser associado a alguma unidade extra?                                                                                                    |
| ⊖ Sim 💿 Não                                                                                                    |
| * Deseja remover alguma unidade extra associada ao seu perfil no SIPAC?                                                                                                    |
|                                                                                                    |

6. Clicar em AVANÇAR, dps em IMPRIMIR SUAS RESPOSTAS, NÃO se faz mais necessário a autorização do dirigente da Unidade/Órgão, sendo necessário apenas o envio do formulário pelo e-mail para webdesk@ufba.br.

## FIM DO TUTORIAL